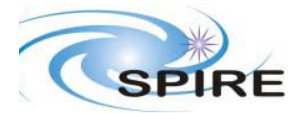

## **SPIRE Document**

OBS 2.2.G on DPU FM Acceptance Test Report S.D. Sidher 
 Ref:
 SPIRE-RAL-REP-2845

 Issue:
 1

 Date:
 18/01/2007

 Page:
 1 of 9

## **1. INTRODUCTION**

This document reports on the acceptance tests performed on 18-19 Janu ary2007 on the OBS v2.2.G installed on the HSDPU AVM-1.

# 1.1 Scope

The coverage of this test is limited to basic OBS functionality.

- commanding reception acknowledgement and execution.
- error condition identification and reporting.

This report judges the success or failure of a DPU functional test by checking that

- the commands were correctly received and executed by the DPU.
- no unexpected error or exception reports were generated.
- the appropriate telemetry parameters changed in an expected manner.

# **1.2** Reference Documents

- RD01 SPIRE On-Board Software Verification and Validation Plan/Acceptance Test Plan
- RD02 SPIRE Data ICD (SPIRE-RAL-PRJ-001078), Issue 1.1, 25<sup>th</sup> May2004
- RD03 SPIRE OBS URD
- RD04 SPIRE EGSE-ILT Startup Procedures (SPIRE-RAL-DOC-001630), Issue 0.7, 24<sup>th</sup> June 2003
- RD05 SPIRE On-Board Software User Manual (SPIRE-IFS-PRJ-001391 Issue 2.2 12<sup>th</sup> June 2006

# **1.3** Acceptance Test Configuration

#### **SPIRE EGSE Setup**

- CDMS Simulator v2.5.
- SCOS 2000 2.3e Patch Level 5 + TOPE installed and running on Truro.
- Truro Server running Linux SuSE 7.3 OS.
- OBS 2.2.G installed on AVM-1 DPU.
- HCSS v0.3.4, Build #1062.
- EGSE Router and Gateway running on Chichester.
- SPIRE MIB 2.2.E1.
- EGSE Test Tool PacketDisplay running on Chichester to display TC and TM packet contents.

## 2. **PRE-TEST PREPARATIONS**

- The latest version of the OBS should be installed on the Q drive. A folder with the OBS version number (e.g. 1.2J) should normally be created in Q:\OBS\OBS\_Source. Because of access restrictions the OBS test team has found it appropriate to install the latest version under Q:\ICC\OBS.
- Ensure that the pcss.jar file containing the PACS supplied OBS loader program is present in directory /home/sops23e/SPIRE/OBS/OBSLoader.

- To load the OBS using the Load Memory telecommands (service 6,2), the zipped file containing the commands will need to be placed in the SCOS 2000 account in a directory under /home/sops23e/SPIRE/OBS/OBSLoader. For example, the telecommands to be loaded for installing 1.2J would be placed in directory /home/sops23e/SPIRE/OBS/OBSLoader/OBSTCs 1.2J.
- The shell script to load the OBS may need to be modified to point to the location of the Load Memory telecommands.

# 2.1 Assumptions

Before the start of the OBS acceptance tests the remainder of the SPIRE EGSE is to be set up and configured using RD03 and RD04. For each set of tests the following minimum steps were also executed beforehand if they were not already activated.

| Step<br># | Description                                                         | Status<br>Parameter Values<br>Before/After                | Test Step Status/<br>Success/Fail                                                                                               |
|-----------|---------------------------------------------------------------------|-----------------------------------------------------------|----------------------------------------------------------------------------------------------------|
| 1         | Start TM ingestion                                                  | TM ingestion process<br>running (on Chichester)           | Success<br>TM ingestion logs:<br>TMIngestion_Jan_GMT.lo<br>g located on Chichester in<br>directory<br>/home/sg55/logs/tmingest/ |
| 2         | Start Test Control Server running on Lincoln The DPU is switched on | Test control server<br>process running (on<br>Chichester) | Not running<br>OK                                                                                                    |

## **3.** OBS ACCEPTANCE TESTS

## **3.1** Loading of the new OBS

#### 3.1.1 Loading the new OBS using Load Memory Service (6,2)

- Execute the script to issue the Load Memory commands. For version 1.2J the script is called ObsLoader\_1.2J. Typically four telecommands are sent per second; For version 1.2J it takes about 6 minutes to finish loading the new OBS.
- Once the script has stopped execution the LOAD\_TC\_AND\_BOOT command can be sent from the SCOS 2000 Manual Stack to start running the new OBS.

Comments: 18-01-2007

15:18: Switched on the AVM-1 DPU

15:20: Loading OBS 2.2.G from sops23e@truro using script ObsLoader\_Issue2.2.G in directory /home/sops23e/SPIRE/OBS/OBSLoader.

2185 DmPageTcnnnn.dm TC files being loaded from directory /home/sops23e/SPIRE/OBS/2.2.g/result/.

15:32: 2185 TCs loaded OK.

15:33: Executed LOAD\_TC\_AND\_BOOT TC from SCOS. Hit the red reset button. HK generation started OK.

#### 3.1.2 Loading of the OBS using the JTAG probe

This should only be attempted if

- DPU and the Warm Electronics are not in the Cryo Lab
- JTAG probe is available and connected between the CPU board of the DPU and ISOPC1 computer
- All attempts to load the new OBS via the OBSLoader program and the LOAD\_TC\_AND\_BOOT command have failed

The load procedure is described in RD04.

## 3.2 Housekeeping Generation and OBS Parameter Monitoring

Once the OBS is running HK reports should be generated automatically. The Telemetry Display page DPU AND OBS PARAMETERS on SCOS 2000 displays all the DPU and OBS specific parameters from the nominal HK report. The Telemetry Display page CRITICAL HK PARAMETERS displays the entire contents of the critical HK report.

#### 3.2.1 HK Generation Rate

• On the DPU AND OBS PARAMETERS display page, is the nominal HK packet generation time, THSK, incrementing once every second?

**YES (Success)** / NO (Failure)

• On the DPU AND OBS PARAMETERS display page, is the nominal HK packet source sequence count, TM2N, incrementing once every second?

**YES (Success)** / NO (Failure)

• Is the time on the CRITICAL HK PARAMETERS display page (top right corner) updating once every two seconds?

**YES (Success)** / NO (Failure)

#### 3.2.2 DPU and OBS Parameter Monitoring

The following table lists some of the OBS parameters to be monitored from the DPU AND OBS PARAMETERS display page while the nominal HK reports are being generated.

| Nominal HK<br>parameter<br>Name | Expected Value                                                                      | Actual<br>Value                            | Success/<br>Failure | Comments                                                                                          |
|---------------------------------|-------------------------------------------------------------------------------------|--------------------------------------------|---------------------|---------------------------------------------------------------------------------------------------|
| OBSVER                          | OBS version as specified in the release note                                        | 2.2.G                                      | Success             |                                                                                                   |
| TMMODE                          | 0 – Nominal TM Mode                                                                 | 0                                          | Success             |                                                                                                   |
| DPUP5V                          | ~5.0 V                                                                              | 5.00 V                                     | Success             |                                                                                                   |
| DPUP15V                         | ~14.70 V                                                                            | 14.70 V                                    | Success             |                                                                                                   |
| DPUM15V                         | ~-14.98 V                                                                           | -14.98 V                                   | Success             |                                                                                                   |
| DPUTEMP                         | ~304.68K                                                                            | 302.40                                     | Success             |                                                                                                   |
| DPUP2_5V                        | ~2.48V                                                                              | 2.48V                                      | Success             |                                                                                                   |
| CPULOAD                         | < 300                                                                               | Switching<br>between<br>0x29 and<br>0x36   | Success             |                                                                                                   |
| LSLOAD                          | < 700000                                                                            | Switching<br>between<br>33875 and<br>35250 | Success             | Note that the units of this parameter<br>have changed from micro-seconds to<br>(1/65535) seconds. |
| MONSTAT                         | Depends on test<br>configuration<br>If DPU is<br>STANDALONE must be<br>0x222 (RD05) | 0x222                                      | Success             | DPU was in standalone mode and<br>MONSTAT was 0x222                                               |
| FIFO_DF_FLAG                    | Refer (RD05)                                                                        | 7                                          | Success             | No data requested, so this result is correct.                                                     |
| LOSTTCBLOCK                     | 0                                                                                   | 0                                          | Success             |                                                                                                   |
| LOSTEVBLOCK                     | 0                                                                                   | 0                                          | Success             |                                                                                                   |
| LOSTHKBLOCK                     | 0                                                                                   | 0                                          | Success             |                                                                                                   |
| LOSTNTBLOCK                     | 0                                                                                   | 0                                          | Success             |                                                                                                   |

# 3.3 Command Execution

| Command            | HK        | Value before      | Value after           | Result   | Comments          |   |
|--------------------|-----------|-------------------|-----------------------|----------|-------------------|---|
| (Parameters)       | parameter |                   |                       |          |                   |   |
|                    | name      |                   |                       | Success  |                   |   |
|                    |           |                   |                       | /Failure |                   |   |
| RESET_DRCU_        | TRESET    | 2094.037.06.28.16 | Current Time          |          |                   | 1 |
| COUNTERS()         |           | (undefined value) |                       | Success  |                   |   |
|                    |           |                   | 2007.078.15.42.23.015 |          |                   |   |
| SET_OBSID(         | OBSID     | 0xd05             | 0x3000000             | Success  | The SET_OBSID     |   |
| OBSERVATION_ID=0x3 | BBID      | 0                 | 0                     |          | command also sets |   |
| 0000000)           |           |                   |                       |          | the BBID to 0     |   |
| SET_OBSID(         | OBSID     | 0x30000000        | 0                     | Success  | The SET_OBSID     |   |
| OBSERVATION_ID=0)  |           | 0                 | 0                     |          | command also sets |   |
|                    |           |                   |                       |          | the BBID to 0     |   |
| SET_BBID(          | BBID      | 0                 | 0x8000000             | Success  |                   | 0 |
| BUILDING_BLOCK_ID  |           |                   |                       |          |                   |   |
| =0x80000000)       |           |                   |                       |          |                   |   |
| SET_OBSID(         | OBSID     | 0                 | 0x3000000             | Success  | The SET_OBSID     |   |
| OBSERVATION_ID=0x3 | BBID      | 0x8000000         | 0                     |          | command also sets |   |
| 0000000)           |           |                   |                       |          | the BBID to 0     |   |

| Command                  | HK         | Value before | Value after | Result   | Comments                                                |
|--------------------------|------------|--------------|-------------|----------|---------------------------------------------------------|
| (Parameters)             | narameter  |              |             |          |                                                         |
| (i un un terrers)        | name       |              |             | Success  |                                                         |
|                          | name       |              |             | /Eailura |                                                         |
|                          | DDID       |              | 0.0000000   | /ranure  |                                                         |
| SET_BBID(                | BBID       | 0            | 0x8000000   | Success  |                                                         |
| BUILDING_BLOCK_ID        |            |              |             |          |                                                         |
| =0x8000000)              | CTED       | 0            | 0.000       |          |                                                         |
| SET_OBS_STEP(            | STEP       | 0            | Oxffff      | Success  | A $(5,1)$ New Step                                      |
| OBSERVATION_             |            |              |             |          | Report should be                                        |
| SIEP=0xjjjjj)            |            |              |             |          | generated                                               |
|                          |            |              |             |          |                                                         |
| SET ODS STED             | STED       | Owffff       | 0           | Success  | A (5.1) New Step                                        |
| OBSERVATION              | STEI       | UXIIII       | 0           | Buccess  | Report should be                                        |
| STEP-0)                  |            |              |             |          | generated                                               |
| SET OBS MODE(            | MODE       | 0            | 1           | Success  | $\Delta$ (5.1) New Obs                                  |
| OBSERVING                | MODE       | 0            | 1           | Duccess  | Mode Report should                                      |
| MODF=1                   |            |              |             |          | he generated                                            |
| SET OBS_MODE(            | MODE       | 1            | 0           | Success  | A (5.1) New Obs                                         |
| OBSERVING                | mobe       | -            | Č .         |          | Mode Report should                                      |
| MODE=0)                  |            |              |             |          | be generated                                            |
| SET OBS MODE(            | MODE       | 0            | 0xffff      | Success  | A (5,1) New Obs                                         |
| OBSERVING_               |            |              |             |          | Mode Report should                                      |
| MODE=0xffff)             |            |              |             |          | be generated                                            |
|                          |            |              |             |          | -                                                       |
| SET_OBS_MODE(            | MODE       | Oxffff       | 0           | Success  | A (5,1) Obs Mode                                        |
| OBSERVING_               |            |              |             |          | Report should be                                        |
| MODE=0)                  |            |              |             |          | generated                                               |
|                          |            |              |             |          |                                                         |
| clear_HK_report_1.2J.tcl | Packet Ids |              |             | Success  | Critical and nominal                                    |
|                          | 0x300 &    |              |             |          | and HK reports                                          |
|                          | 0x301      |              |             |          | should be cleared.                                      |
|                          |            |              |             |          | 1 MOTE                                                  |
|                          |            |              |             |          | used MSTK                                               |
|                          |            |              |             |          | CLEAD LIK DEDOD                                         |
|                          |            |              |             |          | CLEAK_HK_KEPOK                                          |
|                          |            |              |             |          | $\Gamma(0X500)$ and $\Gamma(0X500)$ and $\Gamma(0X500)$ |
|                          |            |              |             |          | $CLEAK_\Pi KEPOK$<br>T(0x201)                           |
|                          |            |              |             |          | 1(0x501).                                               |
| define new HK report     | Packet Ids |              |             | Success  | Default critical and                                    |
| 1 2I tcl                 | 0x300&     |              |             | Buccess  | nominal reports                                         |
| 1.20.001                 | 0x301      |              |             |          | should start to be                                      |
|                          |            |              |             |          | generated                                               |
|                          |            |              |             |          |                                                         |
|                          |            |              |             |          | Ran TOPE script                                         |
|                          |            |              |             |          | define_new_HK_repo                                      |
|                          |            |              |             |          | rt.tcl – but there was                                  |
|                          |            |              |             |          | no HCSS connection.                                     |

# 3.4 Virtual Machine

| Command (Parameters)                                                                                                    | Action                                                                                                    | Result<br>Success/Failuredefine_new_HK_report.tc                                                                                                    |
|----------------------------------------------------------------------------------------------------|----------------------------------------------------------------------------------------------------|----------------------------------------------------------------------------------------------------|
| SET_TABLE(<br><i>TABLEID=0x67</i> ,<br><i>TABLESIZE=0x100</i> )                                                                         | Check for successful command execution<br>on the SCOS 2000 TC History Display                                                                                            | Before executing this TC decided<br>to check in case the tables were<br>defined already by issuing the<br>REPORT_TABLE(0x67,0,0)<br>command. Received a (1,8) TC<br>execution failure report with code<br>0x811 – undefined table ID.Success                                                                                                    |
| Execute TCL script<br>UpdateTable3.1.tcl<br>Input VM Table File:<br>PTC_TC0.txt<br>SCOS 2000 directory:<br>tcl/TC/VMTables<br>directory | Check for successful script execution on<br>the TOPE command window and monitor<br>command execution on the SCOS 2000<br>TC History Display                              | Success                                                                                                    |
| REPORT_TABLE(<br><i>TABLEID=0x67</i> ,<br><i>INDEX=0</i> ,<br><i>COUNT=0x0</i> )                                                        | Use PacketDisplay and/or QLA to<br>examine the contents of the (21,4) Report<br>Table Report. Do the packet contents<br>agree with the contents of the VM Table<br>file? | Success<br>Contents of Reports (21,4) agree<br>with contents of table updated by<br>UPDATE_TABLE command.<br>Note that the (21,4) report length<br>is in units of 16 bit words, while<br>the length set in the SET_TABLE<br>TC is in units of 32 bit words.<br>Two (21,4) reports were received,<br>first with 0x1EE 16-bit words and<br>the second with 0x12 16-bit<br>words, which add up to 200 16-bit<br>words. |

| Command<br>(Parameters) | Action                                                                                                    | Result<br>Success/Failuredefine_new_HK_report.tcl                                                                                                    |
|-------------------------|----------------------------------------------------------------------------------------------------|----------------------------------------------------------------------------------------------------|
| RUN_VM                  | Used PCAL VM.truro saved stack to<br>verify if table is loaded and if is executed.<br>This executed a PCAL flash VM with<br>parameters:<br>Table ID =0x46<br>Index = 0<br>N params=9<br>Param 1 = 100<br>Param 2 = 2000<br>Param 3 = 40<br>Param 4 = 250000<br>Param 5 = 3<br>Param 6 = 11<br>Param 7 = 12000<br>Param 8 = 0<br>Param 9 = 9 | <ul> <li>Before running this VM issued a<br/>REPORT_TABLE(0x46,0,0) TC.<br/>Received a (21,4) report of length<br/>0x188 16-bit words.</li> <li>Also cleared the Critical HK<br/>Report using MSTK command</li> <li>Success</li> <li>VMSTAT went from 0 to 0x46 as<br/>expected.</li> <li>OBS correctly notified a VM<br/>exception. These exception are in<br/>effect no responses of the DCU<br/>and SCU subunits to the<br/>commands sent to them by the<br/>PCAL flash VM.</li> <li>Event Packets (5,1) with error<br/>codes:<br/>0x50C, 0x50E and SID ;0x5113</li> <li>These events were issued by the<br/>VM because the DRCU simulator<br/>was not used for this acceptance<br/>test.</li> <li>FIFO_DF_FLAG went from 7 to<br/>2 accordingly as the DPU was<br/>expecting frames on the DCU and<br/>SCU FIFOs.</li> </ul> |

# 3.5 TC Verification Reports

| Command                          | Action                 | Result                                |
|----------------------------------|------------------------|---------------------------------------|
| (Parameters)                     |                        | Success/Failure                       |
|                                  |                        |                                       |
| REPORT_TABLE(TABLEID=0x27,       |                        | Failed as expected. Failure code      |
| INDEX=0, COUNT=0x25)             |                        | 0x811 – table not defined.            |
| REPORT_TABLE(TABLEID=0x500,      |                        | Failed as expected. Failure code      |
| INDEX=0, COUNT=0x100)            |                        | 0x805 – Illegal_Table_ID.             |
|                                  |                        | The User Manual still refers to table |
|                                  |                        | range $0 - 127$ but the number of     |
|                                  |                        | tables has increased to 256.          |
| REPORT_TABLE(TABLEID=0x67,       |                        | Failed as expected. Failure code      |
| <i>INDEX=0x100, COUNT=0x100)</i> |                        | 0x80D – Illegal_Table_index.          |
| HALT_VM                          | Sent command while     | Failed as expected. Failure code      |
|                                  | no VM is actually      | 0x80A – VM Inactive.                  |
|                                  | running                |                                       |
| FLUSH_FIFO(FIFO_FLAGS=0)         |                        | Failed as expected .Failure code      |
|                                  |                        | 0x80F- Illegal_FIFOFlags              |
| CLEAR_HK_REPORT(0x300)           | Sent these commands    | Failed as expected for critical       |
| CLEAR_HK_REPORT(0x301)           | while the nominal      | housekeeping. Failure code 0x829      |
|                                  | housekeeping report    | Unallocated HK packet ID              |
|                                  | was still being        |                                       |
|                                  | generated after the    |                                       |
|                                  | critical house keeping |                                       |
|                                  | report had already     |                                       |
|                                  | been cleared.          |                                       |
|                                  |                        |                                       |

Time completed 16:49.

16:55: WRITE2EEPROM(0x4000,0x17100,Partition\_Flag=0,Jump\_Pages=0) OK - took about 30 seconds to complete.

Received three (5,1) reports during the command execution:

ID: 0D00 Seq: CF6F Len: 001F 0000: 0D00 CF6F 001F 0005 0100 5C42 04FB 0022 9512 510B 3000 0000 8000 0000 0A46 0002 0020: 0000 0080 CBBD ID: 0D00 Seq: CF70 Len: 0027

0000: 0D00 CF70 0027 0005 0100 5C42 04FB 0012 0512 5117 3000 0000 8000 0000 0A45 5C42 0020: 04FB 0000 D5E3 7129 D5E3 6847 CDDC

ID: 0D00 Seq: CF71 Len: 0027 0000: 0D00 CF71 0027 0005 0100 5C42 04FB 3A4E 0512 5117 3000 0000 8000 0000 0A47 5C42

#### 0020: 04FB 0000 D628 DDC8 D5E3 6847 7B37

First time a (5,1) NO\_TIMESYNC\_ID report seen with an EventID 0x9512.

Starting nominal housekeeping generation and leaving to run overnight.

Overnight tests successful. No event reports seen.